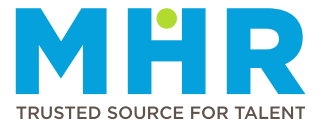

## ADDING OR UPDATING QUALIFICATION DETAILS

## How to add a qualification

Follow these steps:

1 From the Home screen, tap the Hamburger button.

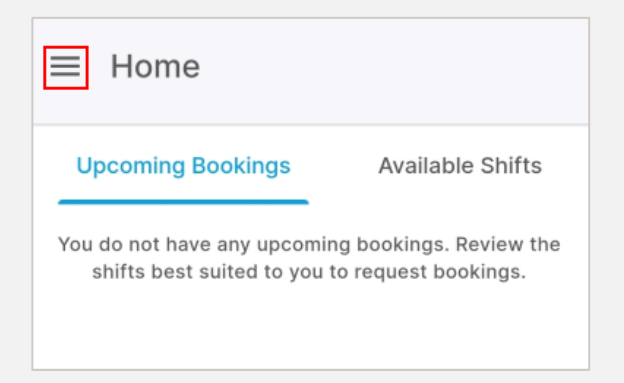

2 Tap to expand the **Profile** option.

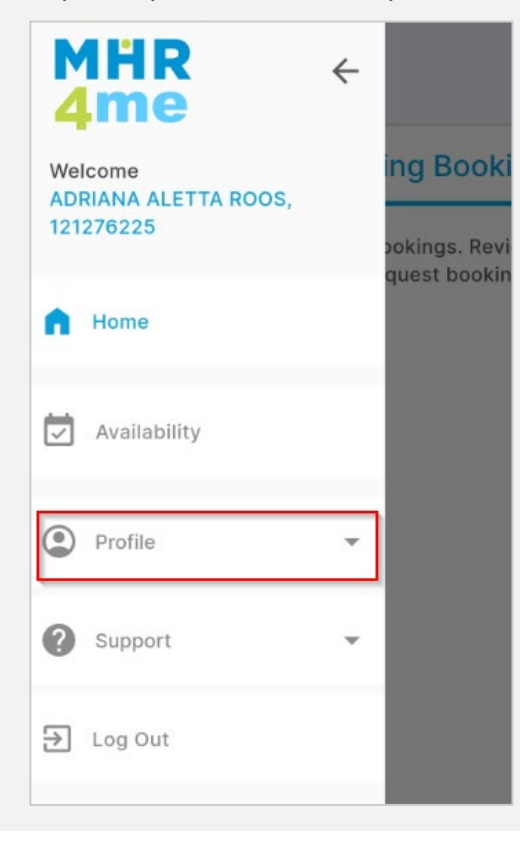

**3** The list of profile options will be displayed. Tap the **Qualifications** option.

Note that you can only select qualifications from the dropdown menu. If your qualification is not listed, you can contact MHR to add it to your profile.

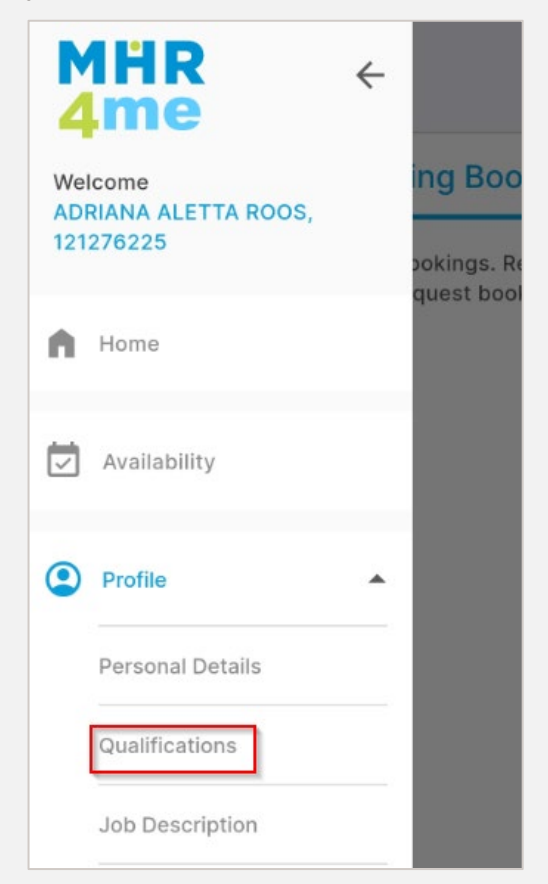

4 Tap the Add Qualification button.

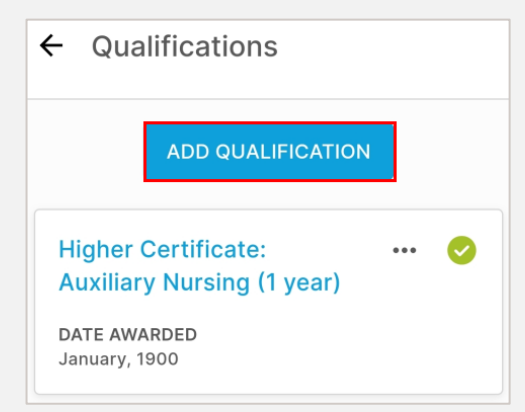

**5** Complete the following fields:

**Qualification Name** – Select the correct qualification from the list.

**Date Awarded**– Select the year and then the month in which the qualification was obtained.

**Upload Qualification** – Tap the upload button to upload a certified copy or photo of the qualification.

| Add Qualification      |   |
|------------------------|---|
| Qualification Name *   |   |
| Qualification Name     | - |
| Date Awarded *         |   |
| Date Awarded           | Ē |
| Upload Qualification * | Ţ |

6 Tap the **Save** button.

| Add Qualification                 |   |
|-----------------------------------|---|
| Qualification Name *              |   |
| Certificate in Hombased Care      | • |
| Date Awarded *                    |   |
| 04/2024                           |   |
| SmartSelect_20240527_021158.jpg * | Ø |
|                                   |   |
|                                   |   |
|                                   |   |
|                                   |   |
|                                   |   |
|                                   |   |
|                                   |   |
|                                   |   |

## How to edit a qualification entry on the app

7 To report a change, tap the ellipsis icon/ the three dots (...) next to the relevant qualification.

| 0 |
|---|
|   |
|   |

- Then tap **Request Change** at the bottom of the screen.
- When the Request Change screen is displayed (screenshot below), explain the change you want to make.
- Once you have provided the details, click on **Request**.

| Request Change                                                             |                                                    |
|----------------------------------------------------------------------------|----------------------------------------------------|
| Do you want to request a<br>If you request the change<br>will contact you. | change in your details?<br>e, your admin assistant |
| What would you like to ch                                                  | nange? *                                           |
| What would you lik                                                         | e to change?                                       |

MHR will review the requested change during office hours (Monday to Friday), make the change, or contact you for more information.